## Guide til venteliste opskrivning af barn/barnebarn gennem Mit PFA

Denne guide er til opskrivning til PFA Kollegier

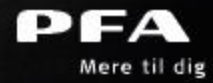

## Gå ind på mitpfa.dk og log ind med din bruger eller NemID

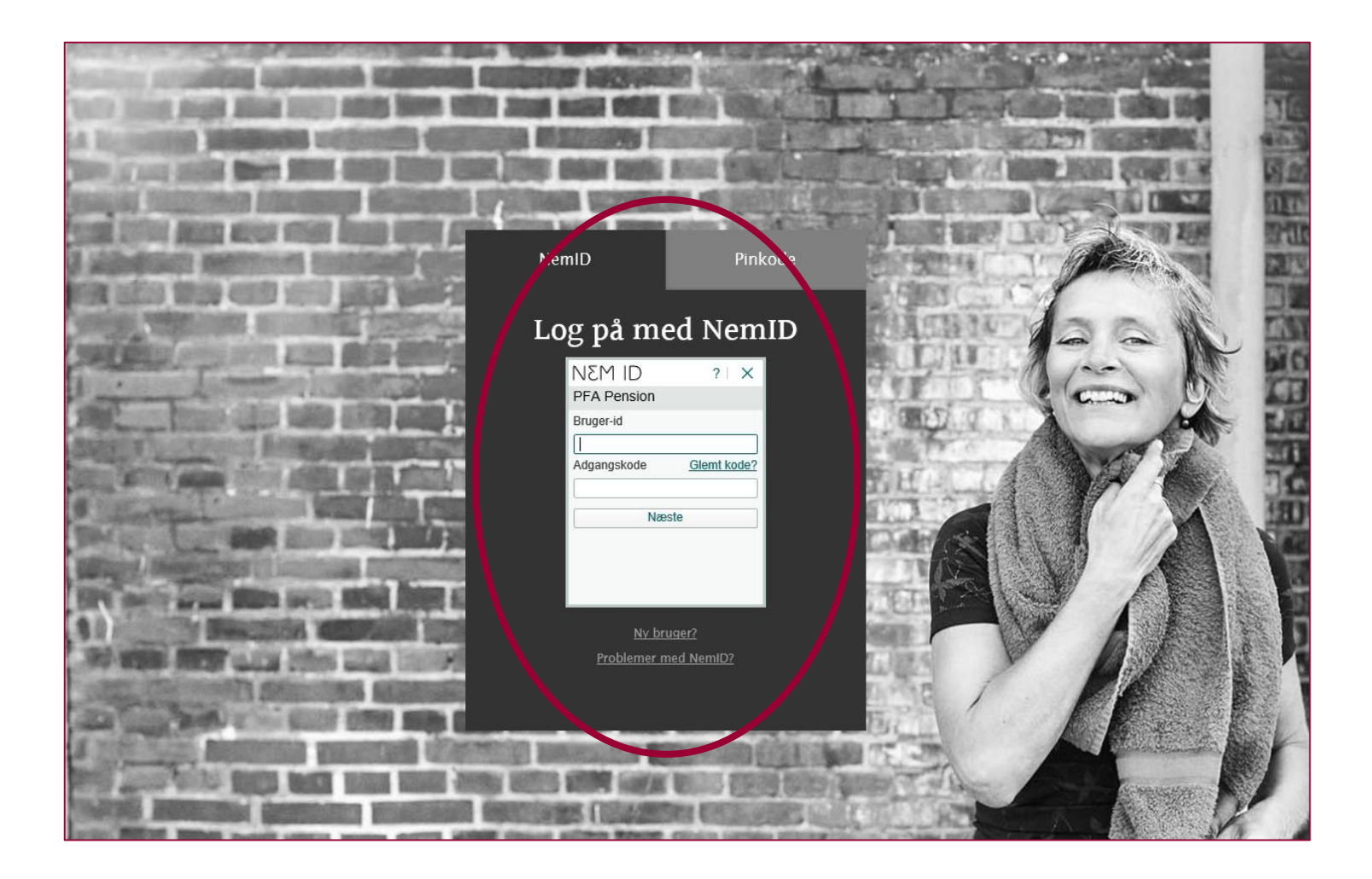

# På forsiden af Mit PFA er der en boks som hedder 'PFA boliger', klik på denne boks

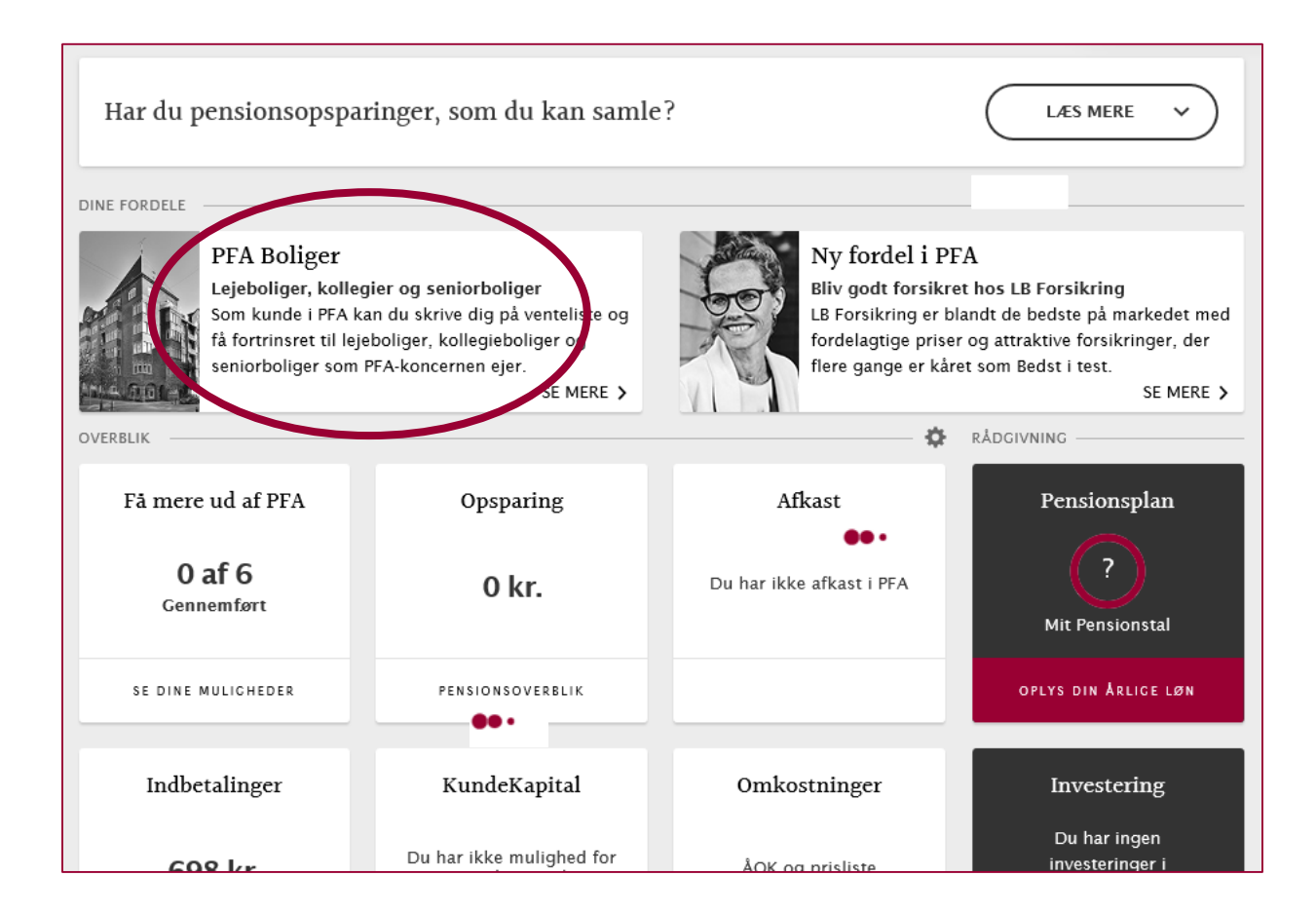

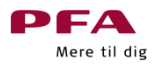

## Herefter kommer du ind på PFA's boligside. Nederst på siden kan du vælge at skrive dig selv op eller dit barn/barnebarn op til kollegier

### PFA Boliger

#### Velkommen til PFA Boliger

En af dine fordele hos PFA er, at du har fortrinsret til PFA Boliger, og hidtil har du brugt Mit PFA. Men PFA Boliger er flyttet til findbolig.nu. Det gør det lettere for dig, fordi du bl.a. kan:

filtrere på boligtyper, fx ungdomsbolig, lejebolig og seniorbolig søge på forskellige faciliteter, fx elevator, husdyr og altan finde præcis den bolig du vil, fx stue- eller penthouselejligheder få et godt overblik se din placering på ventelisten

#### Hvad skal du gøre?

For at du fremadrettet kan modtage invitationer til åbent hus, boligtilbud mv. fra PFA's udlejningsadministratorer, skal du gøre følgende:

Klik på knappen 'Skriv mig op' nedenfor, du dirigeres herefter videre til Findbolig.nu. Opret herefter en profil som PFA-kunde.\* Når profilen er oprettet, kan du se alle dine boligopskrivninger fra Mit PFA under 'Min side' på Findbolig.nu.

\*OBS: Det er vigtigt at du opretter din profil med den samme mail, som du har under dine kontaktoplysninger på mitpfa.dk, da vi ellers ikke kan verificere dine gamle opskrivninger på Mit PFA.

Har du i forvejen en profil på findbolig.nu med samme mail som på Mit PFA, skal du blot logge ind på din eksisterende profil. Så kan du se alle dine PFA opskrivninger.

#### Hvad nu?

Følger du ovenstående steps, bibeholder du alle dine opskrivninger og placeringer på ventelisten. Du kan altid ændre dine kontaktoplysninger efter profilen er oprettet, under 'Min side' på Findbolig.nu. Når din profil er oprettet gennem Mit PFA, er du verificeret som kunde. Herefter kan du altid tjekke dine opskrivninger eller foretage ændringer direkte på Findbolig.nu.

Brug links herunder SKRIV BARN OG BARNEBARN OP TIL PFA KOLLEGIER 🖻 SKRIV MIG OP 🖻

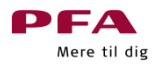

Vælg knappen 'Skriv barn og barnebarn op til PFA Kollegier' herefter bliver du dirigeret over til findbolig.nu som administrerer PFA's venteliste til PFA's kollegier

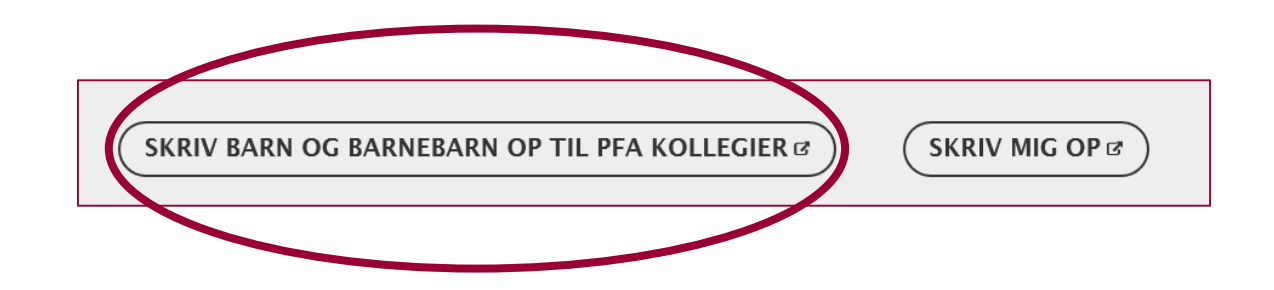

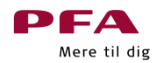

### Her skal du vælge 'Opret profil til barn/barnebarn'

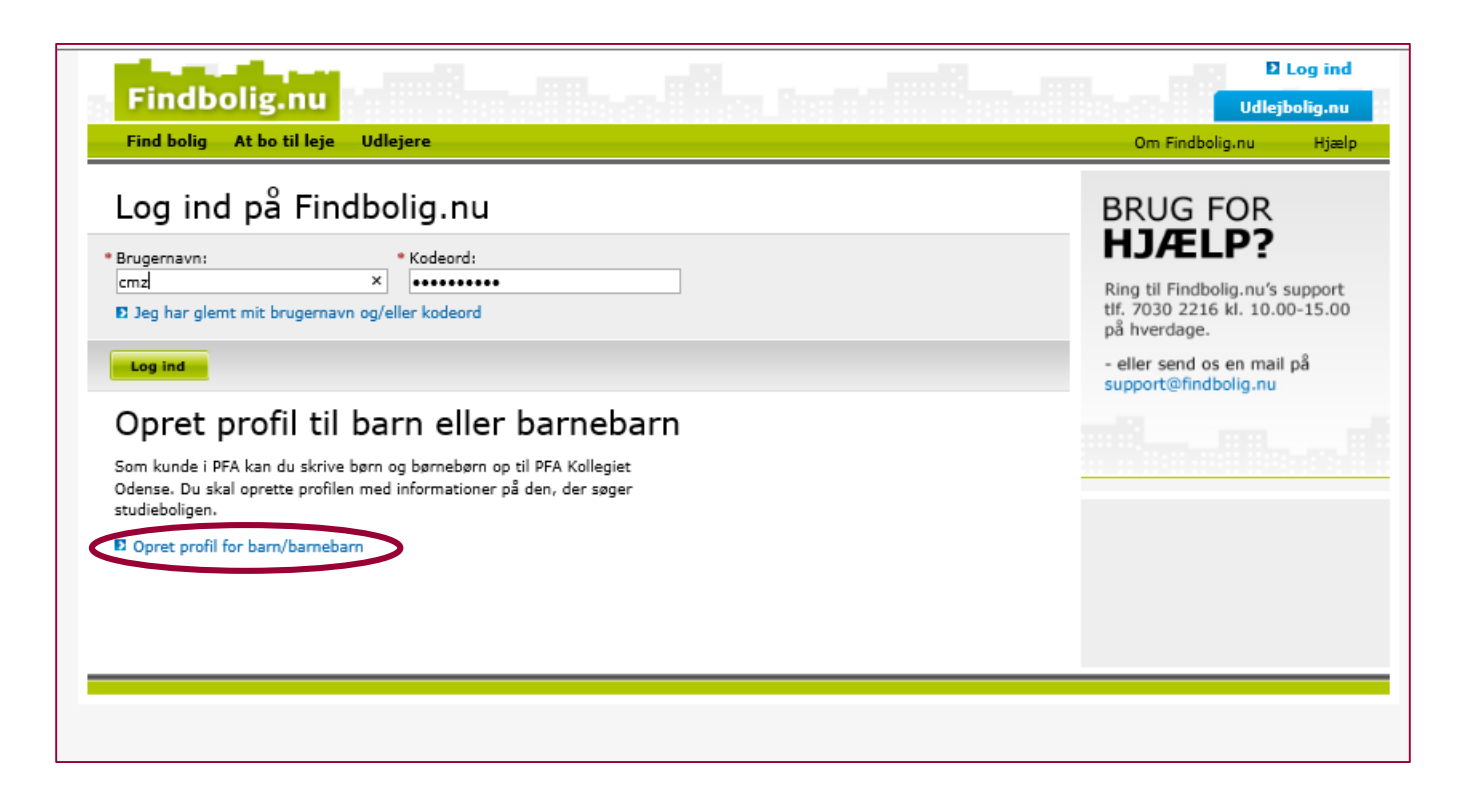

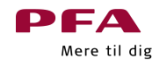

### Herefter skal du udfylde felterne med dit barn/barnebarns informationer

| Findbolig.nu                                                                                                    | D Log ind             |
|----------------------------------------------------------------------------------------------------|-----------------------|
| Find bolig At bo til leje Udlejere                                                                                                    | Om Findbolig.nu Hjælp |
|                                                                                                    |                       |
| Opret brugerprofil til barn/barnebarn                                                                                                    |                       |
| Udfyld alle felter med dit barn/barnebarns informationer og klik 'Opret<br>brugerprofil'. Det er kun dit barn/barnebarn, der vil modtage<br>bekræftelsesmailen. |                       |
| * Brugernavn:                                                                                                    |                       |
| * Fornavn og efternavn:                                                                                                    |                       |
| • Gade/vej: • Husnr.: Etage: Side/dør:                                                                                                    |                       |
| Postnr.: * By:                                                                                                    |                       |
| Danmark V                                                                                                    |                       |
| * E-mail-adresse:                                                                                                    |                       |
| * Mobilnr.: Telefonnr.:                                                                                                    |                       |
| Felter markeret med (*) er obligatoriske og skal udfyldes.                                                                                                    |                       |
| Accepter betingelserne ved at klikket på linket, læse teksten og markere boksen.                                                                                |                       |
| Opret brugerprofil                                                                                                    |                       |
|                                                                                                    |                       |

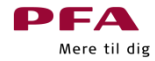

Når felterne er udfyldt og du har accepteret betingelserne får du nedenstående besked. Du behøver ikke gøre mere herfra.

Efter et par minutter, får dit barn/barnebarn en mail med mere information, hvor han/hun kan skrive sig op på ventelisten

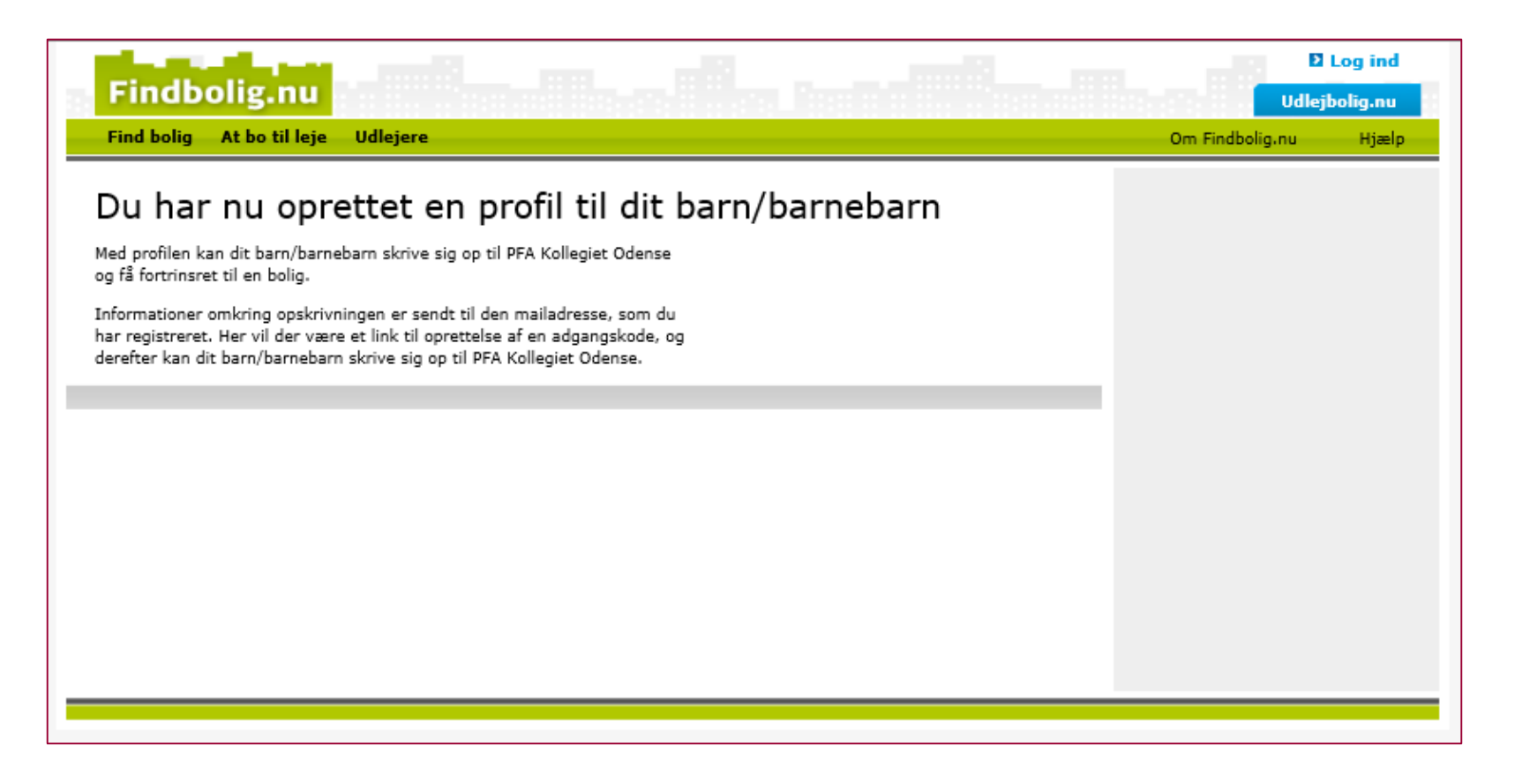

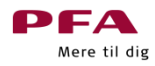

Dette er mailen som dit barn/barnebarn modtager. De skal blot vælge den blå knap 'her' og de vil blive dirigeret videre til opskrivningssiden

| Findbolig.nu                                                                                                    |
|----------------------------------------------------------------------------------------------------|
|                                                                                                    |
| Hej Cathrine                                                                                                    |
| Som barn eller barnebarn af en kunde i PFA, har du fortrinsret til at blive skrevet på venteliste til PFA<br>Kollegiet Odense.                                                                                                    |
| Der er nu blevet oprettet en profil i dit navn, så du kan skrive dig op.                                                                                                    |
| Du skal ændre dit passwort <u>her</u> , vorefter du vil kunne se din profil.                                                                                                    |
| God boligjagt.                                                                                                    |
| Venlig hilsen                                                                                                    |
|                                                                                                    |
| Vi gør opmærksom på, at denne e-mail kan indeholde fortrolig information. Hvis du ved en fejltagelse modtager e-mailen, beder vi<br>dig venligst informere afsender om fejlen ved at bruge svarfunktionen. Samtidig beder vi dig slette e-mailen i dit system uden at<br>videresende eller kopiere den. Selvom e-mailen og ethvert vedhæftet bilag efter vores overbevisning er fri for virus og andre fejl, som<br>kan påvirke computeren eller it-systemet, hvori den modtages og læses, åbnes den på modtagerens eget ansvar. Vi påtager os ikke<br>noget ansvar for tab og skade, som er opstået i forbindelse med at modtage og bruge e-mailen. |
| Please note that this message may contain confidential information. If you have received this message by mistake, please inform the<br>sender of the mistake by sending a reply, then delete the message from your system without making, distributing or retaining any<br>copies of it. Although we believe that the message and any attachments are free from viruses and other errors that might affect the<br>computer or it-system where it is received and read, the recipient opens the message at his or her own risk. We assume no<br>responsibility for any loss or damage arising from the receipt or use of this message.                |

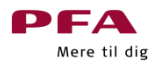

## Dit barn/barnebarn skal opdatere til en velkendt adgangskode

| Findbolig                                             |                                          | D Log ind                              |
|-------------------------------------------------------|------------------------------------------|----------------------------------------|
| Find bolig At bo til                                  | u<br>leje Udlejere                       | Udlejbolig.nu<br>Om Findbolig.nu Hiælp |
|                                                       |                                          |                                        |
| Opdater din                                           | adgangskode                              |                                        |
| Opdater din adgangskode<br>indtastningsfeltet nedenfo | ved at indtaste et nyt password i<br>vr. |                                        |
| • Nyt kodeord:                                        | * Gentag pyt kodeord:                    |                                        |
|                                                       | ••••••                                   |                                        |
| Gem                                                   |                                          |                                        |
|                                                       |                                          |                                        |
|                                                       |                                          |                                        |
|                                                       |                                          |                                        |
|                                                       |                                          |                                        |
|                                                       |                                          |                                        |
|                                                       |                                          |                                        |
|                                                       |                                          |                                        |

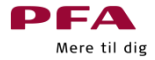

# Når den nye adgangskode er gemt bliver dit barn/barnebarn dirigeret videre til denne side. Vælg herefter knappen **'Find kollegiebolig'**

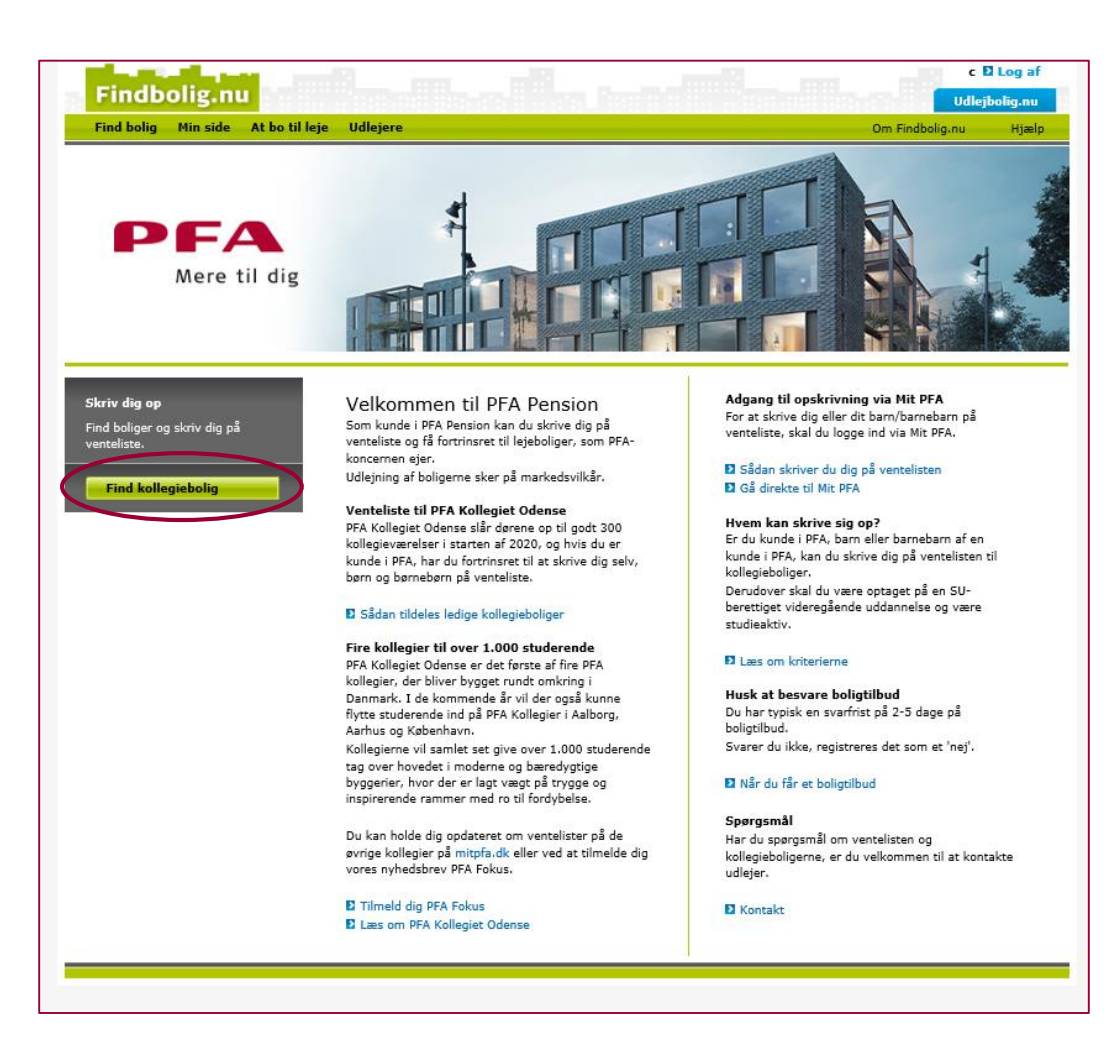

# Herefter vil I se oversigten over PFA's Kollegier, pt. er der tre kollegier udbudt

| Find bolig Min side At bo til                                                                                                    | leje Udlejere |                                                                                   |         |           |      |       | Om Findbolig.nu    | Hjælp               |
|----------------------------------------------------------------------------------------------------|---------------|-----------------------------------------------------------------------------------|---------|-----------|------|-------|--------------------|---------------------|
| Ledige Venteliste                                                                                                    |               |                                                                                   |         |           |      |       |                    |                     |
|                                                                                                    | 3 Resultater  |                                                                                   |         | < 1       | >    |       | Vis 100 result     | ater pr. side       |
| By, postnr                                                                                                    |               | Adresse                                                                           | Boliger | Boligtype | Vær. | Kvm   | Leje ekskl. aconto |                     |
| Ejendomsnavn eller adresse:<br>kollegie                                                                                                    |               | Idun Kollegiet /<br>Universitetsparken 3<br>Universitetsparken 3<br>4000 Roskilde | 69      | Lejebolig | 1    | 46-61 | 3.900-6.000 kr.    | PFA<br>Mere til dig |
| Husleje: <u>Min</u> - <u>Max</u><br>Værelser: <u>Min</u> - <u>Max</u><br>Boligareal: <u>Min</u> - <u>Max</u>                                                                                   |               | PFA Kollegiet -<br>Odense<br>Toldbodgade 21-39<br>5000 Odense C                   | 298     | Ungdom    | 1    | 37-44 | 3.400 kr.          | PFA<br>Mere til dig |
| Etage: 🔽 - 🔽                                                                                                    |               | PFA Kollegiet -<br>Aalborg<br>Lindholm Brygge 35<br>9400 Nørresundby              | 220     | Ungdom    | 1    | 37-54 | 2.600-3.600 kr.    | PFA<br>Mere til dig |
| Vis kun boliger fra AP Pension,                                                                                                    | 3 Resultater  |                                                                                   |         | < 1       | >    |       | Vis 100 result     | ater pr. side       |
| <ul> <li>✓ Boligtype</li> <li>✓ Lejebolig</li> <li>✓ Ungdomsbolig</li> </ul>                                                                                                    |               |                                                                                   |         |           |      |       |                    |                     |
| ▶ Faciliteter                                                                                                    |               |                                                                                   |         |           |      |       |                    |                     |
| Medlem af<br>pensionskasse<br>Er du medlem af en af<br>nedenstående pensionskasser,<br>kan du benytte dine<br>medlemsfordele og få adgang til<br>boliger med fortrinsret<br>Vælg pensionskasse |               |                                                                                   |         |           |      |       |                    |                     |

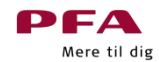

## Når dit barn/barnebarn har valgt et kollegie (f.eks. i Odense) kommer han/hun ind på denne side hvor opskrivning til ventelisten er muligt

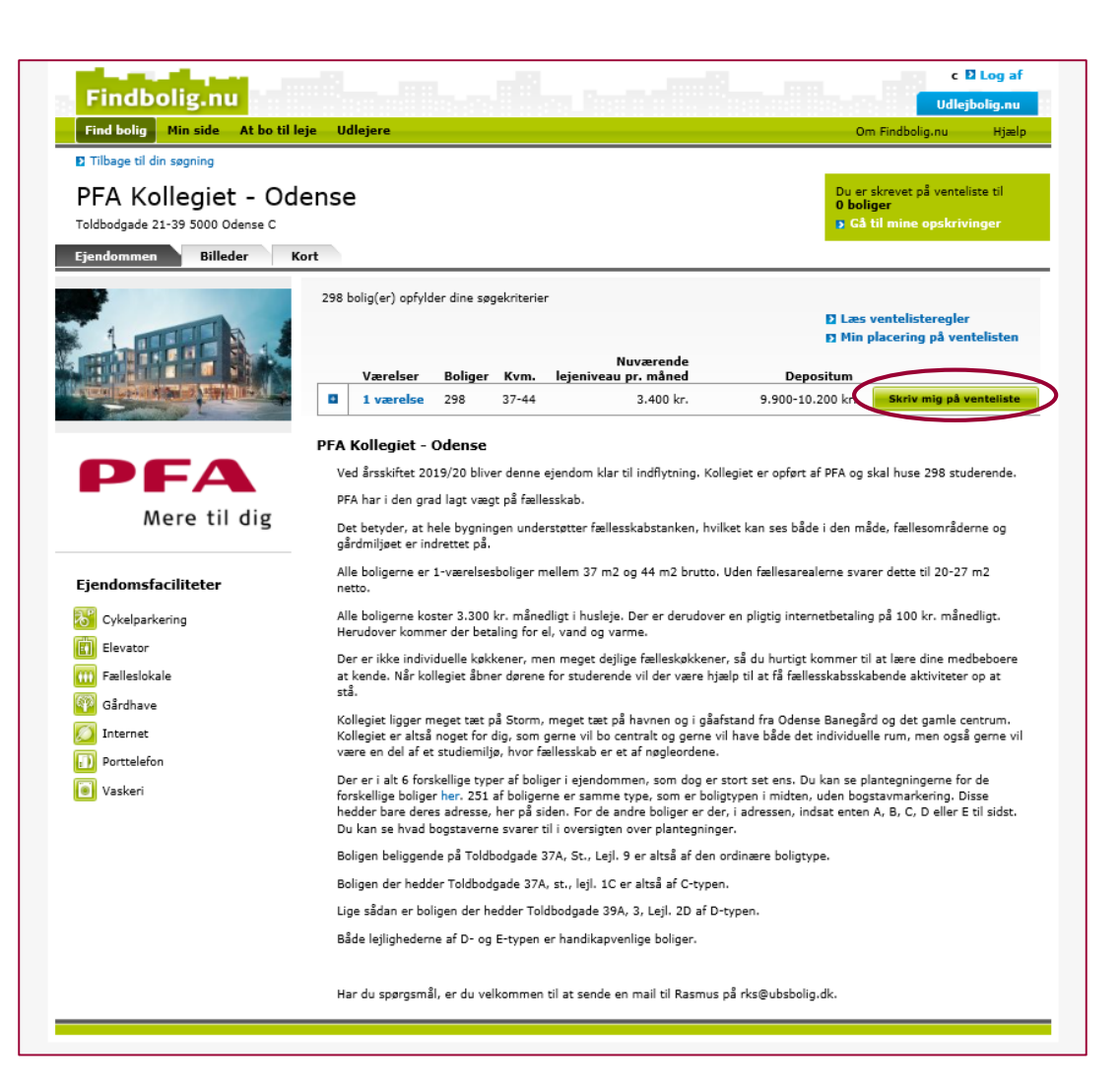